## **RVSP Enrollment** with Dealerware

## **Getting Started**

- **Step 1:** Follow this <u>link to the enrollment site</u>
- **Step 2:** Enter your username (your dealer code) and password
- Step 3: Click login
- Step 4: Select your Package\*
- Step 5: Enter your fleet size & click enter
- Step 6: Click Update Cart
- Step 7: Click Checkout

Need more info about packages?

**Click here!** 

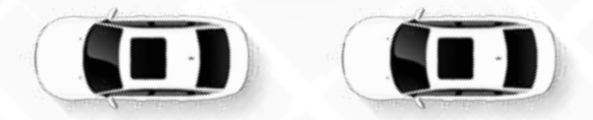

## Don't know your password?

- Step 1: Call 888.511.8904 to reset your password
- **Step 2:** The service team will provide you with a temporary password over the phone
- Step 3: Head to the <u>enrollment site</u>
- Step 4: Enter your username (your dealer code) and the temporary password
- **Step 5:** Follow the 'Getting Started' steps 3-7 as listed above

## We're here to help.

Reach out if you need more assistance:

sales@dealerware.com

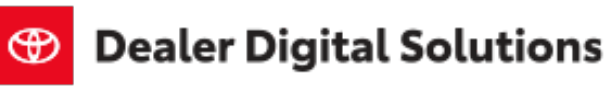

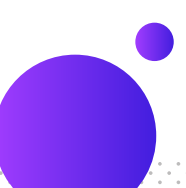

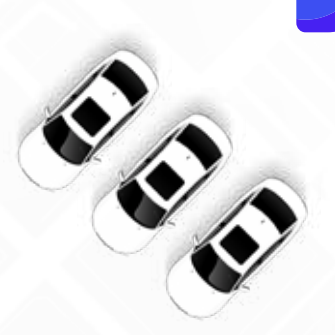